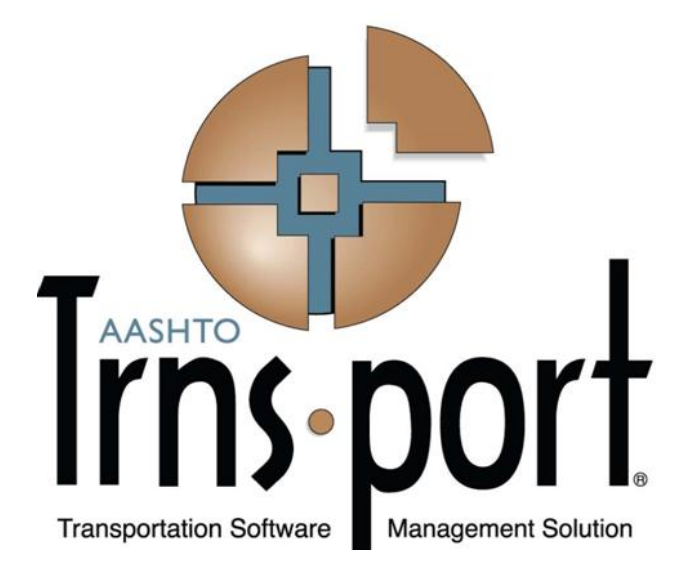

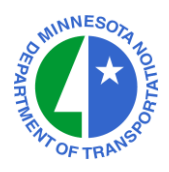

Prepared by the Minnesota Department of Transportation (MnDOT)

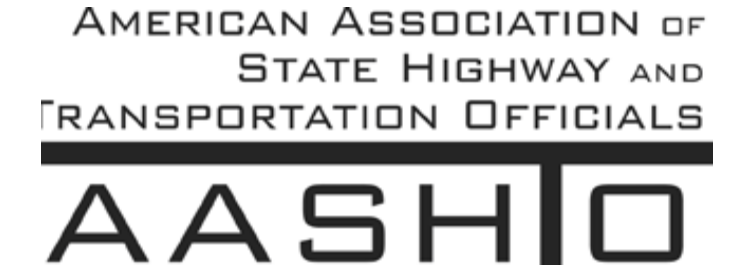

VOICE OF TRANSPO

AASHTO Trns•port, the AASHTO Trns•port logo, the AASHTOWare logo, BAMS/DSS, the Trns•portCRLMS logo, Trns•port Estimator, the Trns•port Estimator logo, Trns•port Expedite, the Trns•port Expedite logo, Trns•port FieldBook, the Trns•port FieldBook logo, Trns•port FieldBuilder, the Trns•port FieldBuilder logo, Trns•port FieldManager, the Trns•port FieldManager logo, LAS, the Trns•port LAS logo,PES, the Trns•port PES logo, Trns•port Preconstruction, SiteManager, Trns•port SiteManager, the Trns•port,SiteManager logo, Trns•port SiteXchange, and the Trns•port SiteXchange logo are registered trademarks ofAASHTO.

Trns•port BAMS/DSS, Trns•port BAMS/DSS Standard, Trns•port CAS, Trns•port CES, Trns•portConstruction, Trns•port Construction/Materials, Trns•port Estimation, Trns•port LAS, Trns•port Materials,Trns•port PES, Trns•port Preconstruction logo, Trns•port TRACER, the Trns•port TRACER logo, webTrns•port, and AASHTOWare Project are trademarks of AASHTO.

AASHTO Trns•port, Trns•port BAMS/DSS, Trns•port CAS, Trns•port CES, Trns•port CRLMS, Trns•portExpedite, Trns•port LAS, Trns•port PES, Trns•port Preconstruction, Trns•port SiteXchange, Trns•port SitePad, and Trns•port SiteManager represent one or more proprietary products of AASHTO.

AASHTOWare is a registered service mark and trademark of AASHTO. Other product and company namesmentioned herein may be trademarks and/or service marks of their respective owners.

FieldManager, FieldBook, and FieldBuilder represent one or more proprietary products jointly owned by InfoTech, Inc., and the State of Michigan.

FieldNet represents a proprietary product of Info Tech, Inc.

© Copyright 2013 by the American Association of State Highway and Transportation Officials, Inc. All rights reserved. This document or parts thereof may not be reproduced in any form without written permission of the publisher. Printed in the United States of America.

#### **Payroll Data**

Payroll data can be entered into CRLMS in three ways:

- Directly entered into CRLMS.
- Entered into an AASHTO Trns•port<sup>®</sup> Payroll Excel Spreadsheet which is then converted into XML format using AASHTO Trns•port<sup>®</sup> Payroll Spreadsheet Conversion Utility (both of these are found at <a href="https://xml.cloverleaf.net/spreadsheet/">https://xml.cloverleaf.net/spreadsheet/</a>). The payroll XML file is then imported into CRLMS.
- Converting data currently in a contractor's/subcontractor's payroll software system into the specific XML file format accepted by CRLMS. The payroll XML file is then imported into CRLMS. This conversion process would be executed by the firm who designed the contractor's payroll software system.

This chapter will show the first method: Directly entered into CRLMS.

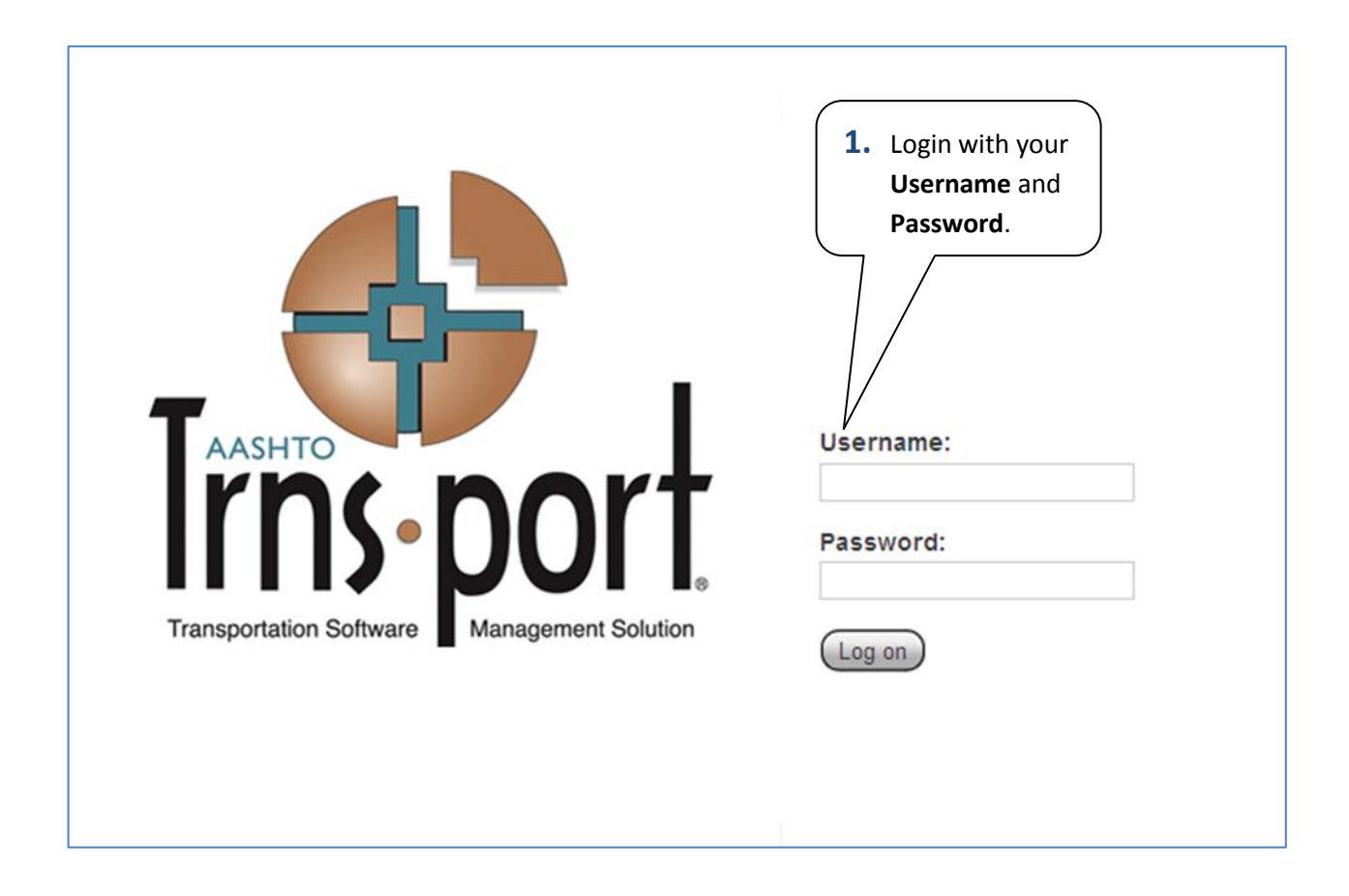

If your log on is successful you will then see the Subcontractor Payroll Home Page

| Home Recent My Pages                                              | Actions | ?<br>Help | O<br>Log off |
|-------------------------------------------------------------------|---------|-----------|--------------|
| On this page:  Vendor Payrolls Unapproved Payrolls External Links |         |           |              |
| Trns•port MnDOT External Non Agency Subcontractor Payroll         |         |           |              |
|                                                                   |         | $\otimes$ | ?            |
| 9. Advanced                                                       |         |           |              |
|                                                                   |         | 0         | changed      |
| Enter search criteria above to see results or Show first 10       |         |           |              |
| O Unapproved Payrolls                                             |         |           | ?            |
| Q Advanced                                                        |         |           |              |
| Begin typing to search or press Enter                             |         | 0         | changed      |

Enter search criteria above to see results or Show first 10

| External Links          | 0                                               |
|-------------------------|-------------------------------------------------|
| Cloverleaf              | AASHTO Transportation Construction<br>Community |
| MnDOT - Bid Letting     | MnDOT Bid Letting Website                       |
| Construction Tools Home | Information tools for construction<br>personnel |
| Bid Express             | Bid Express Secure Internet Bidding             |
|                         |                                                 |

|                          | 2. Type in the contract number that you are a subcontractor on. |                       |            |
|--------------------------|-----------------------------------------------------------------|-----------------------|------------|
| Home                     | Recent Pry Pages                                                |                       |            |
| On this page: • Vend     | or Payrolls   Unapproved Payrolls   External Links              | Actions               | Log of     |
| Trns•port Mn             | DOT External Non Agency Subcontractor Payroll                   |                       |            |
| Vendor Payrol            | Us                                                              |                       | ⊘ ②        |
| <b>9</b> 110452          | Advanced Showing 1 of 1                                         |                       |            |
| Begin typing to search o | or press Enter                                                  |                       | 0 changed  |
| Contract:                | Description:                                                    | Payrolls:             |            |
| 110452<br>Vendor:        | BITUMINOUS CRACK REPAIR AND SEAL COAT.                          |                       | 2          |
| C330                     |                                                                 |                       | $\otimes$  |
| Unapproved P             | Payrolls                                                        |                       | ?          |
| <u>ð</u>                 | Advanced                                                        |                       |            |
|                          |                                                                 |                       | 0 changed  |
|                          |                                                                 |                       | o changee  |
| Enter search criteria ab | ove to see results or Show first 10                             |                       | Top of Pag |
|                          | <b>3.</b> Click on the <b>Actions</b> button.                   |                       |            |
| Home Ϛ                   | Recent S My Pages                                               | Actions               | Help Log o |
| On this page:  Vendo     | or Payrolls   Unapproved Payrolls  External Links               |                       |            |
| Trns•port MnE            | OOT External Non Agency Subcontractor Payrol                    |                       |            |
| Vendor Payrol            | lls                                                             |                       | _ ⊘ (?     |
| <u>9</u> 110452          | Advanced Showing 1 of 1                                         |                       |            |
|                          |                                                                 |                       | 0          |
|                          |                                                                 |                       | U changed  |
| 110452                   | Description:<br>BITUMINOUS CRACK REPAIR AND SEAL COAT.          | Open Row Actions Menu |            |
| Vendor:<br>C330          | Short Name:<br>CENTURY FENCE CO                                 |                       | <u></u>    |
| Unapproved P             | Actions                                                         | View                  |            |
|                          | Add                                                             | - view                |            |
| ă                        | Advanced 4. Click on the Add link to                            |                       |            |
|                          | add a new payroll.                                              |                       |            |
|                          |                                                                 |                       |            |

**Note:** Any field that has a **\*** is a required entry field.

| Home Recent My Pages                                                                                                    | Actions Help Log off                                                                                                    |
|----------------------------------------------------------------------------------------------------|----------------------------------------------------------------------------------------------------|
| Overview                                                                                                    |                                                                                                    |
| External Add Certified Payroll                                                                                              |                                                                                                    |
| Sontract: 110451 - EDGE LINE RUMBLE STRIPES.                                                                                | Save 🚫 🕐                                                                                                    |
| Payroll Vendor: H570 - HOVLAND INC                                                                                          |                                                                                                    |
| Payroll Number:*         9,999,999,999         Begin Date:*         04/27/2012         End Date:*         05/03/2012        | Fringe Benefit Payment Type:* Comments:                                                                                                    |
| <ul> <li>5. Enter the Payroll</li> <li>Number.</li> <li>6. Select the Fringe Benefit Payment type from the list.</li> </ul> | <ul> <li>7. When done making entries in these fields click the Save button.</li> <li>If you do not click on the Save button and navigate to some other area of the CRLMS application the data will be lost!</li> </ul> |
| Home Recent My Pages<br>• Overview Employee • Status                                                                        | Actions Help Log off                                                                                                    |
| External Certified Payroll                                                                                                  |                                                                                                    |
| © Contract: 110451 - EDGE LINE RUMBLE STRIPES.                                                                              | Save 💿 🚫 😨                                                                                                    |
| Payroll Vention: H570 - HOVLAND INC  Payroll Number:*  15 9,999,999 Begin Date:*  12/04/2011                                | Fringe Benefit Payment Type:* Plan Funds  Comments:                                                                                                    |
| End Date:* 12/10/2011                                                                                                    |                                                                                                    |
| <b>8.</b> Select the payroll beginning date from the                                                                        | calendar or type it.                                                                                                    |
| Select the Payroll ending date from the cale                                                                                | endar or type it.                                                                                                    |
| (Enter normal payroll start day date and en performed on the payroll)                                                       | d day date not just the dates work was                                                                                                    |

Next you will have to enter the Benefit Program information for each Benefit Program Type.

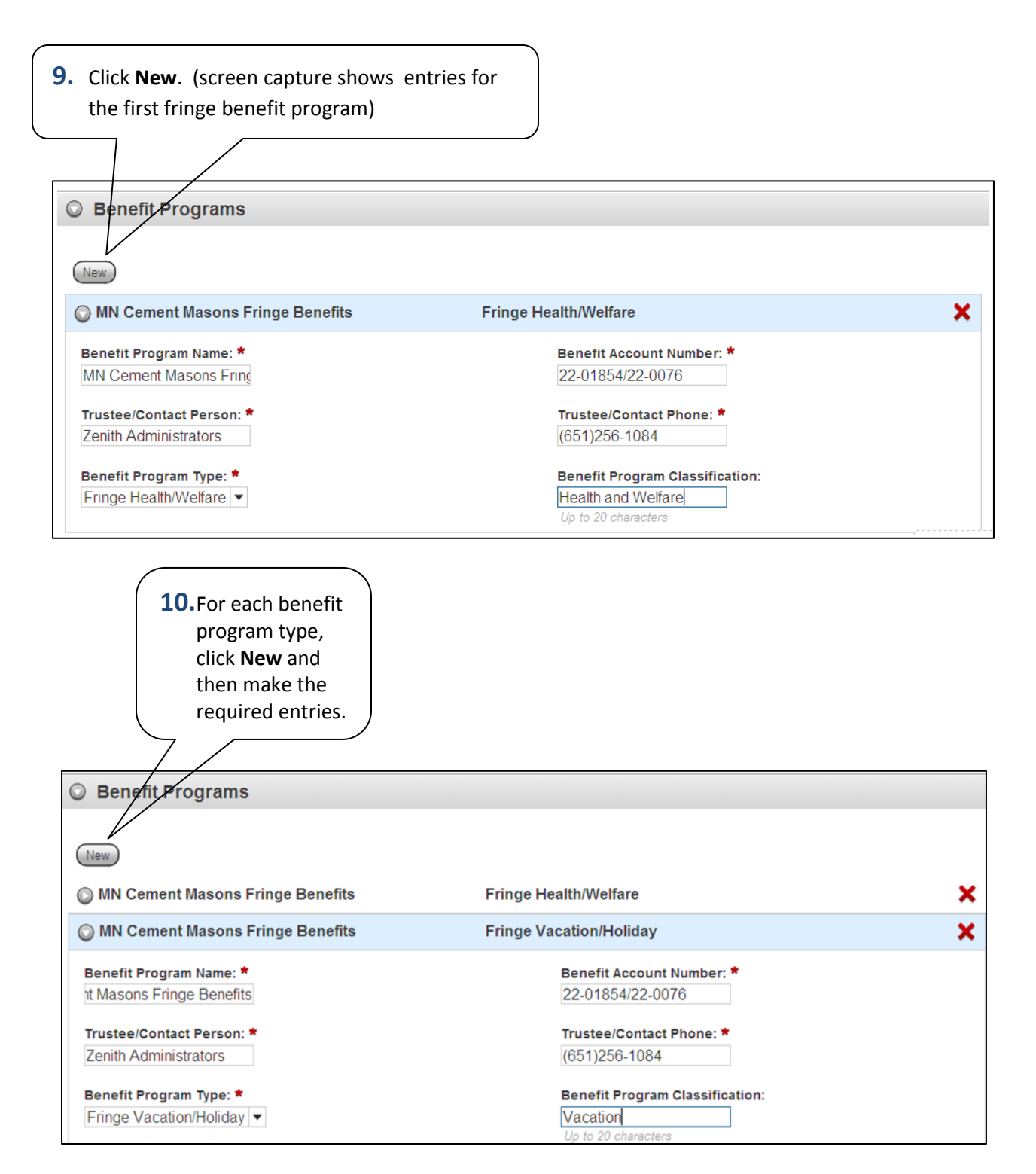

| <b>11.</b> Click the <b>Save</b> button once you<br>have completed your entries in the<br>Benefit Program fields.                                                                        |                                                                                                    |                      |  |  |
|----------------------------------------------------------------------------------------------------|----------------------------------------------------------------------------------------------------|----------------------|--|--|
| Contract: 110451 - EDGE LINE RUMBLE STR                                                                                                    | IPES.                                                                                                    | Save O 🚫 ?           |  |  |
| Payroll Vendor: H570 - HOVLAND INC                                                                                                    |                                                                                                    |                      |  |  |
| Payroll Number:*  15 9,999,999,999 Begin Date:*  12/04/2011  End Date:*  12/10/2011                                                                                                    | Fringe Benefit Payment Type:♥<br>Plan Funds ▼<br>Comments:                                                                         | 9                    |  |  |
| Benefit Programs                                                                                                    |                                                                                                    |                      |  |  |
| Nex     MN Cement Masons Fringe Benefits     MN Cement Masons Fringe Benefits                                                                                                    | Fringe Health/Welfare<br>Fringe Vacation/Holiday                                                                                   | ×<br>×               |  |  |
| Mn Cement Masons Fringe Benefits                                                                                                    | Fringe Apprenticeship Fund                                                                                                    | ×                    |  |  |
| Mn Cement Masons Fringe Benefits  Benefit Program Name:  ht Masons Fringe Benefits  Trustee/Contact Person:  Zenth Administrators  Benefit Program Type:  Fringe Pension  Fringe Pension | Benefit Account Number: * 22-01854/22-0076 Trustee/Contact Phone: * (651)256-1084 Benefit Program Classification: Pension          |                      |  |  |
| Home Recent V Reges                                                                                                    | 12. After clicking the Save button<br>you should see the message,<br>"Certified Payroll – Successfully<br>Saved" in the green box. | Actions Heip Log off |  |  |
| Overview      Employee      Status                                                                                                    |                                                                                                    |                      |  |  |
| External Certified Payroll Cer<br>Contract: 110451 - EDGE LINE RUMBLE STR<br>Payroll Vendor: H570 - HOVLAND INC                                                                          | tified Payrol - Successfully Saved                                                                                                 | Save 🙆 🛞 🕐           |  |  |
| Payroll Number:           15           Begin Date:           12/04/2011           End Date:           12/10/2011                                                                         | Fringe Benefit Payment Type:♥<br>Plan Funds  ♥ <br>Comments:                                                                       | a,                   |  |  |
| Remefit Deserver                                                                                                    |                                                                                                    |                      |  |  |
| Benefit Programs                                                                                                    |                                                                                                    |                      |  |  |
| O MN Cement Masons Fringe Benefits                                                                                                    | Fringe Health/Welfare                                                                                                    | ×                    |  |  |

Adding Employees to the Payroll

| begin entering<br>Employee data.                                                                                                    | Actions                   | O     Help     Log of |
|----------------------------------------------------------------------------------------------------|---------------------------|-----------------------|
| Employee data.                                                                                                    | Actions                   | Help Log of           |
| ome Recent   My Pages rerview • Employee • Status tified Payroll ontract: 110451 - EDGE LINE RUMBLE STRIPES. oll Vendor: H570 - HOVLAND INC  | Actions                   | Help Log of           |
| ome Recent My Pages<br>rerview • Employee • Status tified Payroll Intract: 110451 - EDGE LINE RUMBLE STRIPES. oll Vendor: H570 - HOVLAND INC | Actions                   | Help Log of           |
| tified Payroll ontract: 110451 - EDGE LINE RUMBLE STRIPES. oll Vendor: H570 - HOVLAND INC                                                    |                           |                       |
| tified Payroll ontract: 110451 - EDGE LINE RUMBLE STRIPES. oll Vendor: H570 - HOVLAND INC                                                    |                           |                       |
| ontract: 110451 - EDGE LINE RUMBLE STRIPES.                                                                                                  |                           |                       |
| oll Vendor: H570 - HOVLAND INC                                                                                                    | Save                      | ) ⊘ (?                |
| II Mumber 1                                                                                                    |                           |                       |
| Fring Fring                                                                                                    | je Benefit Payment Type:* |                       |
| 15 Plan                                                                                                    | Funds -                   |                       |
| ,999,999                                                                                                    |                           |                       |
| 4/2011 🗊                                                                                                    | nents:                    | 0,                    |
|                                                                                                    |                           |                       |
| Date:*                                                                                                    |                           |                       |
| 0/2011 🔤 Mod                                                                                                    | fication Number:          |                       |
|                                                                                                    |                           |                       |
|                                                                                                    |                           |                       |
| enefit Programs                                                                                                    |                           |                       |

#### There are two ways to add an employee to the payroll:

- If the employee has not been recorded in the system, select **Add Employee** from the **Actions** menu on the component header. The system displays a modal window for adding basic information for the new employee.
- If the employee is already recorded in the system as a reference employee from a previous payroll, select Add Ref Employees from the Actions menu on the component header. The system displays a modal window for selecting an employee from the Reference Employee list.

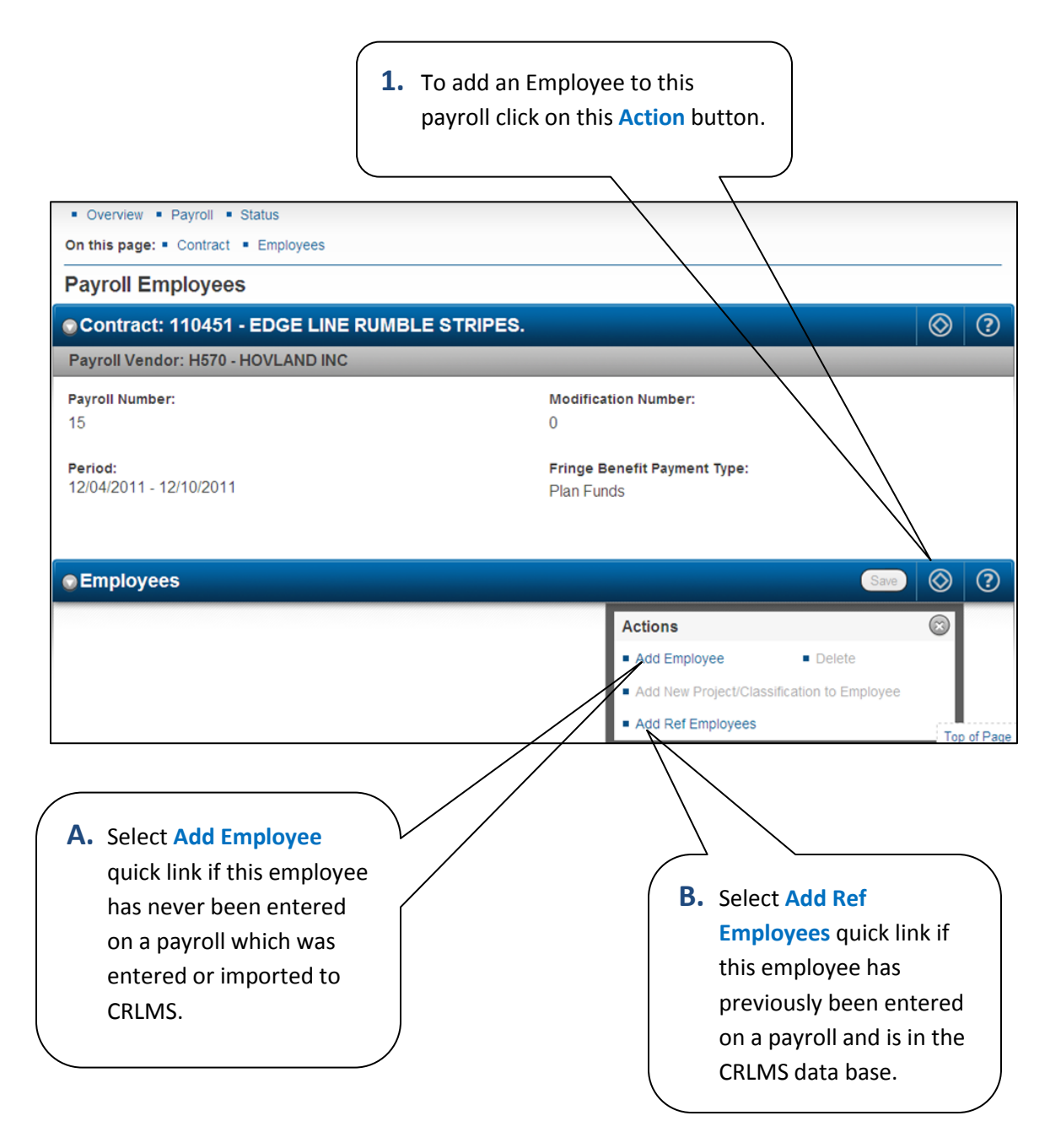

From the previous step, if using the Add Employee quick link, you will be presented with a Payroll Employee modal window to enter employee information.

| Payron Numbe                     | er                                 |                                              | wouncation num                        | ber.                                      |                               |             |
|----------------------------------|------------------------------------|----------------------------------------------|---------------------------------------|-------------------------------------------|-------------------------------|-------------|
| 15                               |                                    |                                              | 1                                     |                                           |                               |             |
| <b>Period:</b><br>12/04/2011 - 1 | 12/10/2011                         | ☞ There are unsaved change                   | es.                                   | pe:                                       |                               |             |
|                                  | Payroll Employee                   |                                              |                                       |                                           | $\odot$                       |             |
| Employ                           |                                    |                                              |                                       |                                           | Save                          | ⊘ ?         |
| Employees                        | First Name: *<br>Newton            | Gender: *<br>Male ▼                          |                                       |                                           |                               | ••          |
| Jill Lane                        | Middle Initial:                    | <b>Ethnic Group:</b><br>BLK - Black A        | *<br>American ▼                       |                                           |                               |             |
| Employee I                       | Last Name: *                       | Social Securit                               | y Number: *                           |                                           | ٨                             |             |
| Vendor Sup                       | Figgins<br>Vendor Supplied Employ  | 777-11-7777<br>999-99-9999<br>Partial Social | Security                              |                                           |                               |             |
| Payment Ty<br>Hourly             | Payment Type: *<br>Hourly ▼        | Number:                                      | Security                              |                                           |                               |             |
| ○ Classi                         |                                    |                                              |                                       |                                           |                               | Top of Page |
| Contract Proje                   | act ID:*                           | /                                            |                                       |                                           |                               |             |
| Note: Minne<br>Social Securi     | esota requires a fu<br>ity Number. | Ш                                            | Use the so<br>portion of<br>window (I | croll bar to a<br>f the Payrol<br>below). | see the lower<br>l Employee m | Iodal       |

#### Lower portion of the Payroll Employee entry screen

|                   | ,                   |   |
|-------------------|---------------------|---|
| Payroll Employee  |                     |   |
| Address Line 1: * | State/Province: *   |   |
| 408 Memorial Dr   |                     |   |
| 490 Memorial Di   | MIN-MINNESOTA +     |   |
| Address Line 2:   | Zip Code: *         |   |
|                   | 55713               |   |
|                   | Up to 10 characters |   |
| City: *           | Change Indicator:   |   |
| Buhl              |                     |   |
| •                 |                     |   |
| Comments:         |                     |   |
|                   |                     |   |
|                   |                     |   |
|                   |                     |   |
|                   |                     |   |
|                   |                     |   |
|                   |                     |   |
|                   |                     | _ |

|                              | <ol> <li>When entries have been made in all trequired payroll employee fields scroup and click Save.</li> </ol> | the     |
|------------------------------|----------------------------------------------------------------------------------------------------|---------|
| @ There                      | are unsaved changes.                                                                                            |         |
| Payroll Employee             |                                                                                                    | $\odot$ |
| First Name: *<br>Newton      | Gender: *                                                                                                    |         |
| Middle Initial:              | Ethnic Group: *<br>BLK - Black American 💌                                                                       |         |
| Last Name: *                 | Social Security Number: *                                                                                       |         |
| Vendor Supplied Employee ID: | Partial Social Security<br>Number:                                                                              |         |
| Payment Type: *<br>Hourly    |                                                                                                    |         |
|                              |                                                                                                    |         |

If you want to open a window to view the data just entered click the **Employee Information** quick link.

/

7

| Semployees                                           |                                        | ave | $\otimes$ | ?  |
|------------------------------------------------------|----------------------------------------|-----|-----------|----|
| Employees: Newton Figgins 3 of 3                     |                                        |     | (         | 00 |
| Employee:<br>Newton Figgins                          | Social Security Number:<br>777-11-7777 |     |           |    |
| Employee Information<br>Vendor Supplied Employee ID: | Partial Social Security Number:        |     |           |    |
| Payment Type:<br>Hourly                              | Payroll Revised Indicator:<br>No       |     |           |    |
| © Classification                                     |                                        |     |           |    |
| Contract Project ID:*                                | OJT Program Indicator:                 |     |           |    |
| Labor Classification:*                               | Apprentice:                            |     |           |    |

Now the employee is on this payroll. The employee will not appear in the CRLMS Reference Employee data base until the payroll is reviewed and accepted by the prime contractor and transitioned to Agency Review Status. The next steps show how to directly enter payroll data for this employee.

| 3.                                                                                                    | <ul><li>Click the down arrow in the drop-down list box to select the project number the employee worked on.</li></ul> |                        |  |  |
|----------------------------------------------------------------------------------------------------|----------------------------------------------------------------------------------------------------|------------------------|--|--|
| <b>Note:</b> A contract can have multiple project numbers. This example only shows one project listed. If an employee worked on more than one project payroll data will have to be entered separately for each project. |                                                                                                    |                        |  |  |
| Classificati                                                                                                    |                                                                                                    |                        |  |  |
| Contract Project I                                                                                                    |                                                                                                    | OJT Program Indicator: |  |  |
| 022272 - EDGE                                                                                                    | LINE RUMBLE STRIPES.                                                                                                  | Apprentice:            |  |  |

| <ul> <li>4. Click the down arrow in the drop-down list box to select the Labor<br/>Classification the employee worked.</li> </ul>                                                      |                             |  |  |  |  |  |
|----------------------------------------------------------------------------------------------------|-----------------------------|--|--|--|--|--|
| <b>Hint:</b> If you place your mouse over the words Labor Classification and hover there, additional information will display in the green box.                                        |                             |  |  |  |  |  |
|                                                                                                    |                             |  |  |  |  |  |
| ○ Classification                                                                                                    |                             |  |  |  |  |  |
| A code identifying a subset of a craft (this field is also called Decision Class Code in other areas of the application). (Maintained in the Reference Data/Decision class component.) |                             |  |  |  |  |  |
| Labor Classification:*                                                                                                    | Apprentice:                 |  |  |  |  |  |
| 101 - Laborer Common (General Labor Work)                                                                                                    | Training Information:       |  |  |  |  |  |
| 102 - Laborer, Skilled (assisting skilled craft<br>journeyman)                                                                                                    | Fringe Health Welfare Rate: |  |  |  |  |  |
| 103 - Laborer, Landscaping (gardener, sod layer, and nursery operator)                                                                                                    |                             |  |  |  |  |  |
| Straight Hourly Rate:*                                                                                                    |                             |  |  |  |  |  |

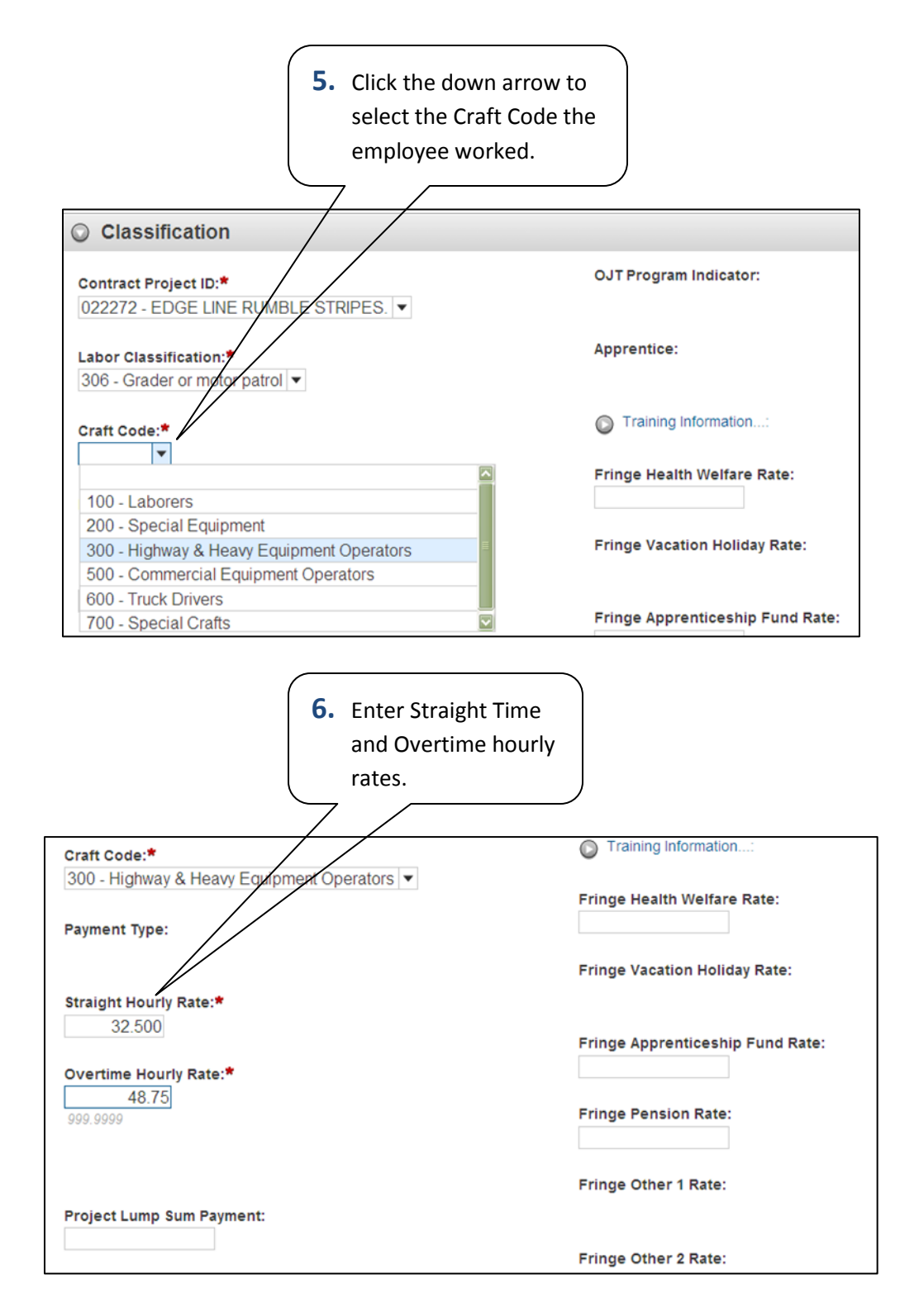

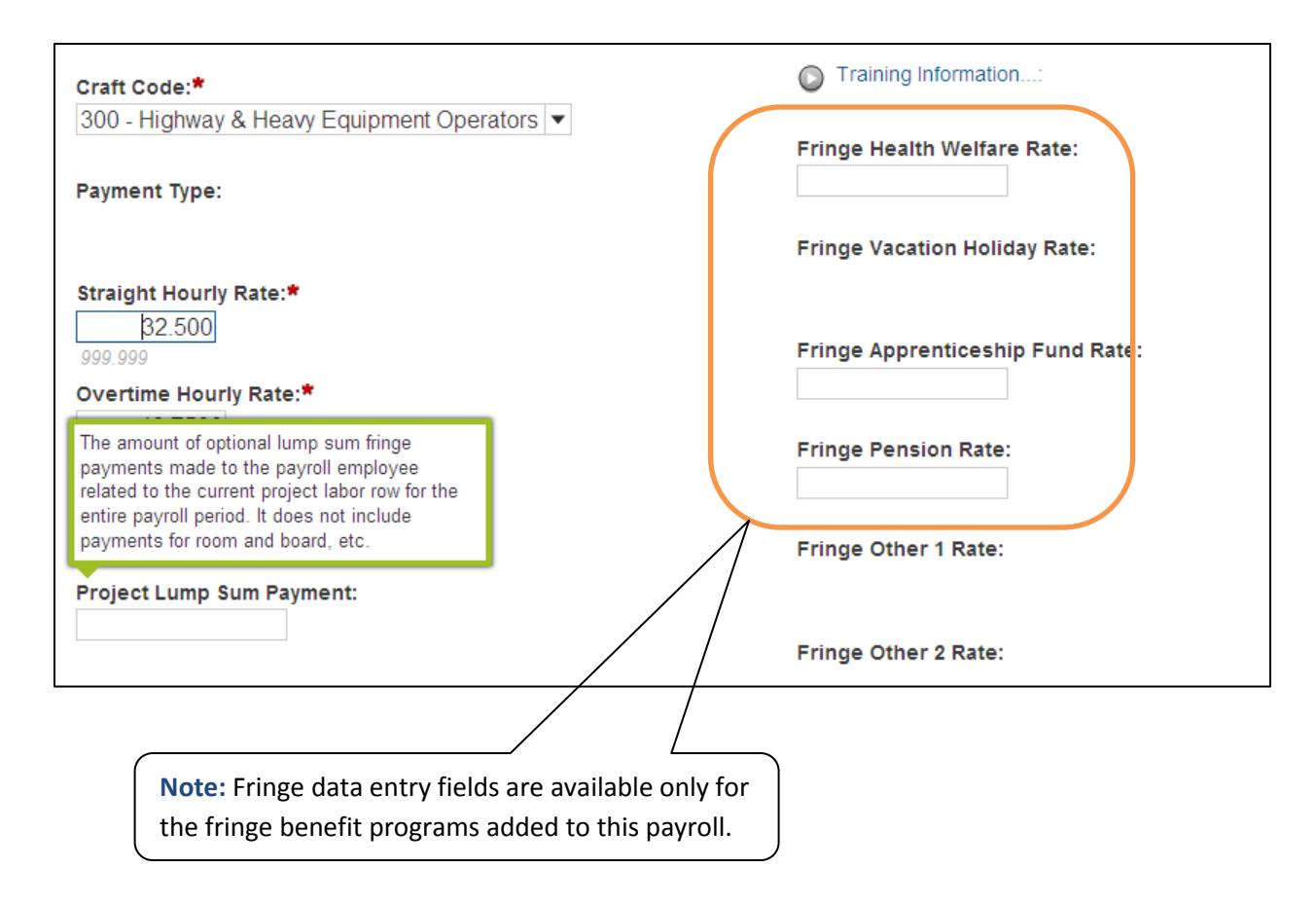

Below is an example of this section with entries completed:

| Craft Code:*                                | Training Information:            |
|---------------------------------------------|----------------------------------|
| 300 - Highway & Heavy Equipment Operators V |                                  |
|                                             | Fringe Health Welfare Rate:      |
| Payment Type:                               | 7.90                             |
|                                             | Fringe Vacation Holiday Rate:    |
| Straight Hourly Rate:*                      |                                  |
| 32.500                                      |                                  |
|                                             | Fringe Apprenticeship Fund Rate: |
| Overtime Hourly Rate:*                      | 0.75                             |
| 48 7500                                     |                                  |
| 40.1300                                     | Fringe Pension Rate:             |
| Popular Houriy Pate:                        | 7.50                             |
|                                             |                                  |
| 30.30                                       | Fringe Other 1 Rate:             |
| 999.99                                      |                                  |
| Project Lump Sum Payment:                   |                                  |
|                                             |                                  |
|                                             | Fringe Other 2 Rate:             |

\_\_\_\_\_

| Frater hours worked in this                     |
|-------------------------------------------------|
| o. Enter nours worked in this                   |
| labor classification. (Hours                    |
| worked in a different labor                     |
| classification will be                          |
| entered <u>separately</u> .)                    |
|                                                 |
|                                                 |
|                                                 |
| ◯ Hours                                         |
|                                                 |
| 5 6 7 8 9 10 11                                 |
|                                                 |
| Straight lime Hours: • 6.00 8.00 8.00 8.00      |
| 33.33                                           |
| Overtime Hours: 2.00 2.00 2.00 2.00             |
|                                                 |
|                                                 |
| Total Straight Time Hours:                      |
| 38.00                                           |
| <b>9.</b> Enter totals for this payroll period. |
| Total Overtime Hours:                           |
| 8.00                                            |
| Calc Total Straight Time Hours:                 |
|                                                 |

**10.** Next, make entries in the following fields.

| 🔾 Wages                   |                              |
|---------------------------|------------------------------|
| Federal Gross Pay:        | FICA Withholding Amount:     |
| Total Gross Pay: <b>*</b> | Federal Withholding Amount:  |
| Net Pay:*                 | State Withholding Amount:    |
| Total Hours:*             | Medicare Withholding Amount: |
| Total Deductions:*        | Total Fringe Benefits Paid:  |

\_

\_

#### **Field descriptions**

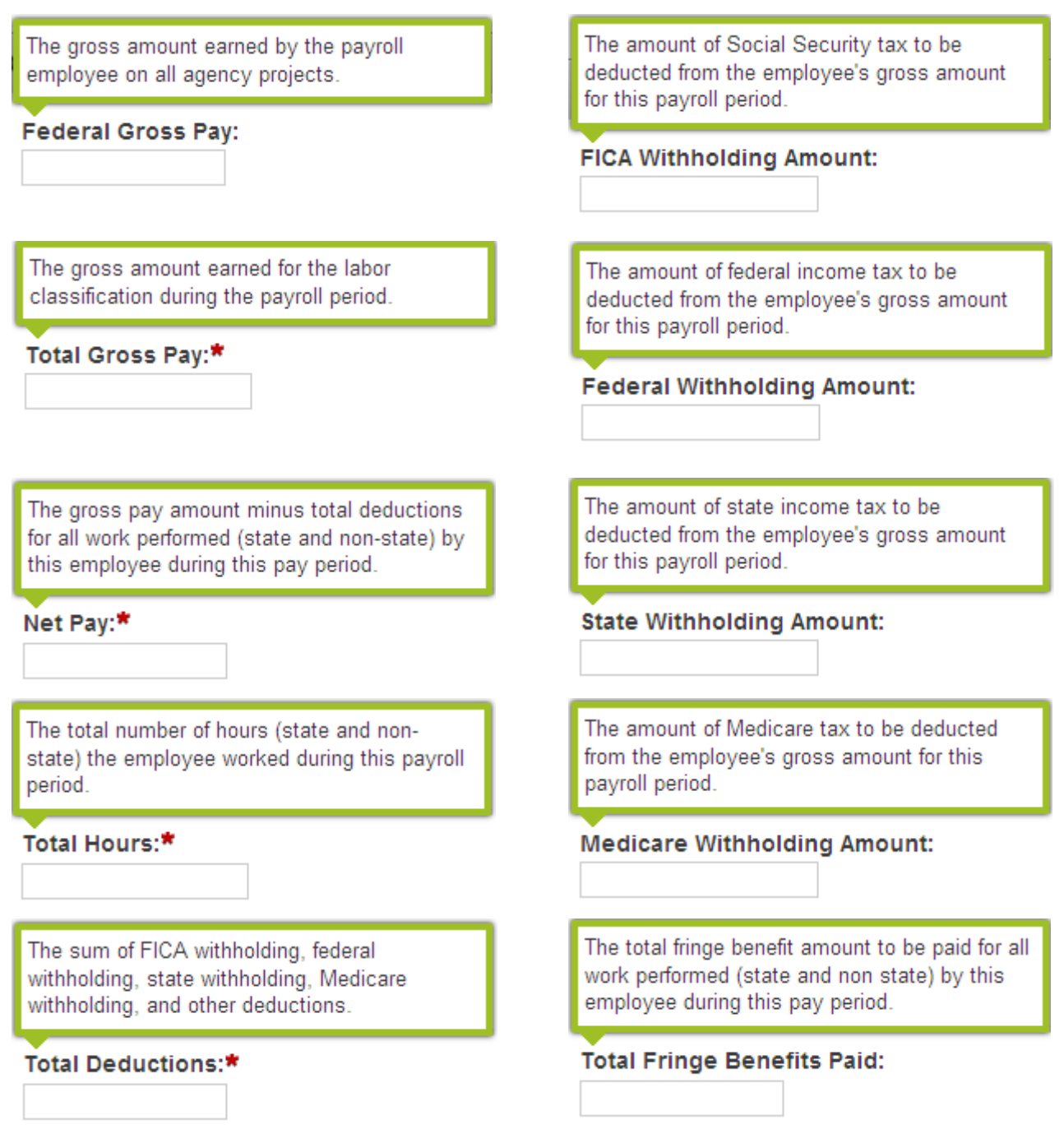

Below is an example of this section with entries completed:

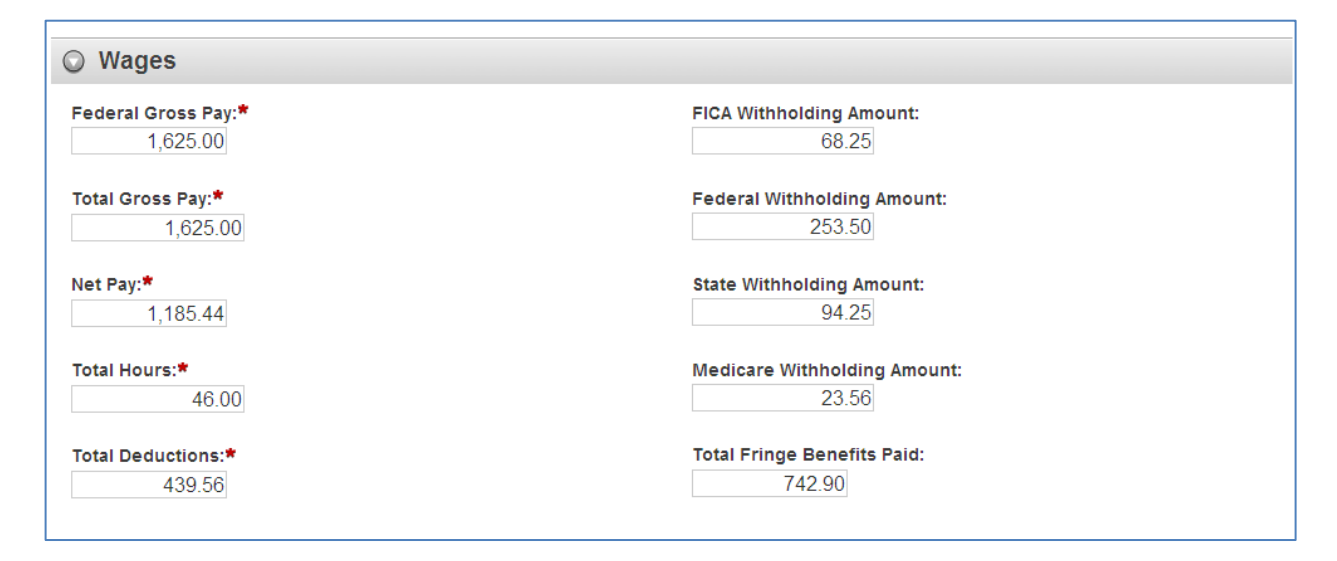

**Remember!** Scroll up and click the Save button. The entries will not be saved if you leave this page without saving!

Note: Other Deductions and Fringe Benefit Exceptions are optional on each payroll.

#### **Other Deductions**

Records for standard payroll deductions such as federal income tax and FICA are maintained as part of the Payroll Employee record. *Other deductions* refer to additional, irregular deductions an employee may choose to make (for example, money withheld for the employee's 401-K plan or to pay <u>union dues</u>).

To maintain other deductions for the employee, expand the record to display all the available information. You can view or change information in these fields:

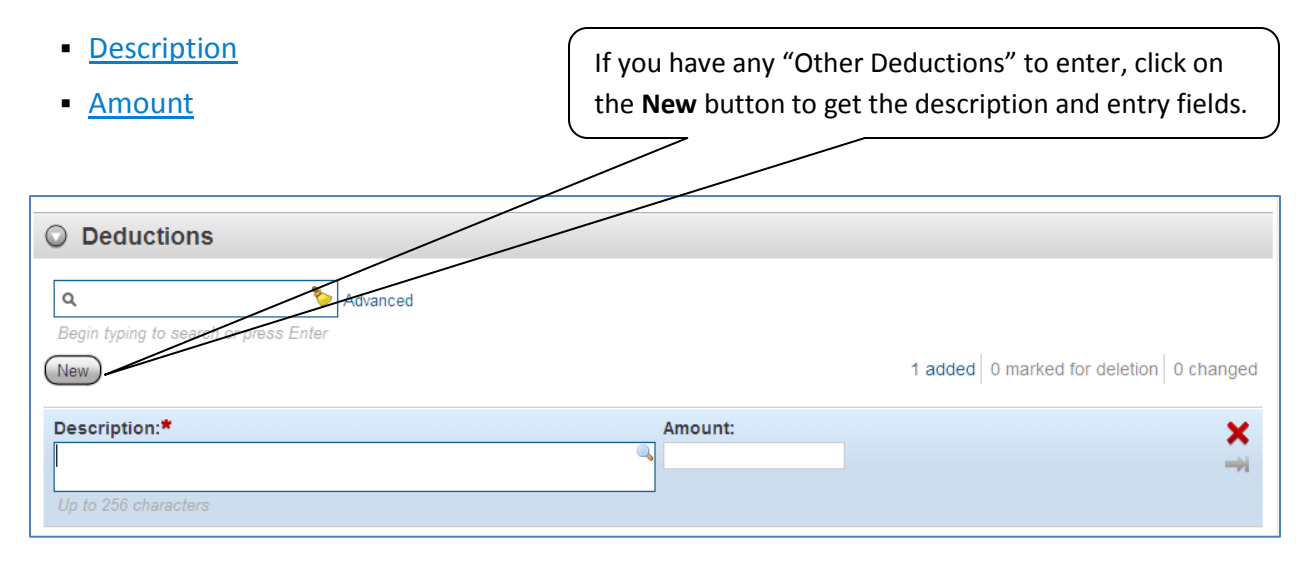

#### **Fringe Benefit Exceptions**

*Fringe benefit exceptions* are used to record a contractor's explanation of why the amount being paid on a fringe benefit for a payroll employee deviates from the standard amount. The exception may represent an increase or a decrease of the standard amount.

1. To maintain fringe benefit exceptions for the employee, expand the record to display a list of all the fringe benefit exceptions that currently exist for the payroll employee. Each row in the list represents one fringe benefit exception.

You can view or change information in the Explanation field.

- A. To add a new fringe benefit exception to the list, click the New button. The system adds a new row at the bottom of the rolling list of exception records. All fields in the new row are blank. To create a complete exception record, you must enter information in the <u>Explanation</u> field.
  - Note: You can only add a new fringe benefit exception if the <u>Fringe Benefit Payment Type</u> for the payroll is set to *Plan Funds with Exceptions*. This value can be changed on the Payroll Summary component.
- **B.** To delete a fringe benefit exception, click **Delete** button on the exception's row.

| © Exception                                                                     |                                         |
|---------------------------------------------------------------------------------|-----------------------------------------|
| Advanced                                                                        |                                         |
| New                                                                             | 1 added 0 marked for deletion 0 changed |
| Expl:*                                                                          | ۹ 关                                     |
| To add a new fringe benefit exception to the list, click the <b>New</b> button. |                                         |

2. When you have finished maintaining payroll employee information, scroll up and click the Save button to apply your changes to the system (including deleted information). Trns•port displays a message just above the component header to confirm that your changes were saved in the database.

Payroll employee data is now entered for this labor classification.

| LE STRIPES.                                                                                                 | $\otimes$                                                                                                    | 3                                                                                                    |
|----------------------------------------------------------------------------------------------------|----------------------------------------------------------------------------------------------------|----------------------------------------------------------------------------------------------------|
|                                                                                                    |                                                                                                    |                                                                                                    |
| Modification Number:<br>0                                                                                   |                                                                                                    |                                                                                                    |
| Fringe Benefit Payment Type:<br>Plan Funds with Except Open Component Actions Menu                          | _                                                                                                    |                                                                                                    |
| Saw)                                                                                                    | $\odot$                                                                                                    | ?                                                                                                    |
| tor patrol - 022272 💌 2 of Actions                                                                          | 0                                                                                                    | 00                                                                                                    |
| Social Se Add Employee Delete 777-11- Add New Project/Classification to Employee Payrol F Add Ref Employees |                                                                                                    |                                                                                                    |
| Ro                                                                                                    | Тор                                                                                                    | of Page                                                                                                    |
|                                                                                                    |                                                                                                    |                                                                                                    |
| a different                                                                                                 |                                                                                                    |                                                                                                    |
| iod, click Add                                                                                              |                                                                                                    |                                                                                                    |
| mployee to                                                                                                  |                                                                                                    |                                                                                                    |
|                                                                                                    |                                                                                                    |                                                                                                    |
|                                                                                                    | LE STRIPES.<br>Modification Number:<br>0<br>Fringe Benefit Payment Type:<br>Plan Funds with Excep Open Component Actions Menu<br>Component Actions<br>for patrol - 022272 2 2 0<br>Actions<br>Social S<br>777-11-<br>Add Employee • Delete<br>Paymer F • Add Ref Employees<br>No<br>Add Ref Employees<br>No | LE STRIPES.<br>Modification Number:<br>0<br>Fringe Benefit Payment Type:<br>Plan Funds with Excep Open Component Actions Menu<br>For patrol - 022272 • 201<br>Actions<br>Social S<br>777-11-<br>• Add Employee • Delete<br>• Add Ref Employees<br>Top<br>a different<br>iod, click Add<br>mployee to |

Complete the above payroll entry steps for every employee on this payroll.